## How do l add a Bank account

| Presource     Aurora Constant     Aurora Constant     Aurora  | O UTA Noterno OKRATAN No 12021 ® New You OKRATAN ® Linean OKRATAN ® Sayo 15047 M © Sign 15047 M © Linean OKRATAN No 12021 M Marrie 18 512020 M      Merrie 18 512020 M      Monta Tanakas                                                                                                    | <ul> <li>1. LOGIN to myiFXBrokers</li> <li>2. Click on "YOUR BANK<br/>ACCOUNTS" to access your bank<br/>account settings.</li> </ul>                                                 |
|----------------------------------------------------------------------------------------------------|----------------------------------------------------------------------------------------------------|----------------------------------------------------------------------------------------------------|
| Statuset     Subsets     Subsets      | March Assesser Datab         March Assesser Datab                                                                                                    | <ul> <li>3. To add a new bank account, select the option to "ADD A BANK".</li> <li>NOTE: Make sure to have a supporting document ready for validating the banking details</li> </ul> |
| Ø FRINCE         # Carbone         # Urbrake         # ward, noose         # Ward, noose         # Ward, noos                                                                                                    | Nith Account (Not 2000)       0 are not 2000)       0 are not 2000)                                                                                                    | 4. Upload a bank statement or a bank confirmation letter that corresponds to the captured bank account number. This document will help validate your banking information.            |
| If VE BOOKES      If VE BOOKES      If VE BOOKES      If VE BOOKES      Very of Control Very of Control V | OVER Notive - SCREPH No. 5 202     Over Soc. CREPH      Over Soc. CREPH      Over Soc. C | 5. Now, go to the "MY PROFILE" tab.<br>Within this tab, locate the section<br>titled "UPLOAD DOCUMENTS" and<br>click on "BANKING VERIFICATION"                                       |

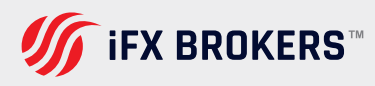

- Image: Contract of Contract of Cont
- **6.** From the dropdown menu, select the appropriate option for the bank account you have added.

**NOTE:** Ensure that you select the correct option from the dropdown menu to align it with the specific bank account you are providing documentation for.

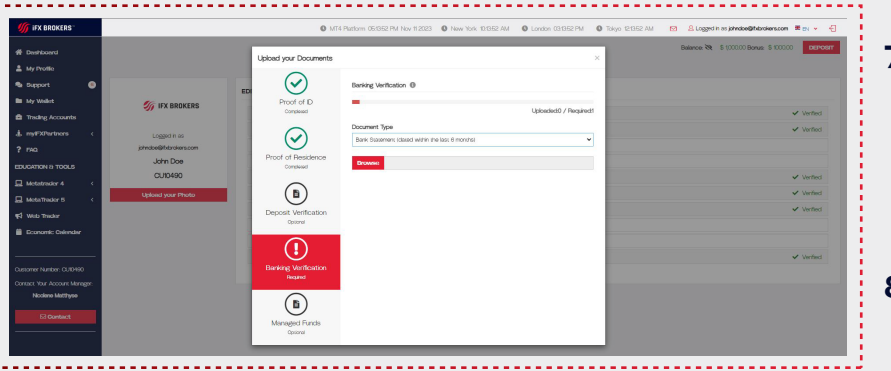

- **7.** Use the browsing function on your device to locate the desired document you wish to upload.
- 8. Once you have completed these steps, allow 24 business hours to verify your banking details.

Bank Verifications are executed from 8-16h00, Monday – to Friday. A verification confirmation will display in your banking area (*my*iFXBRokers)

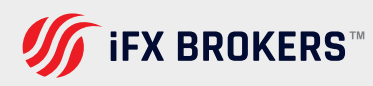